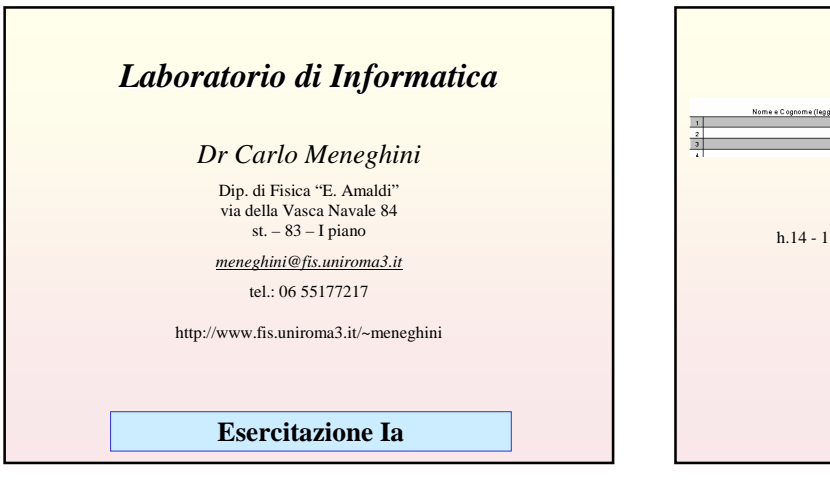

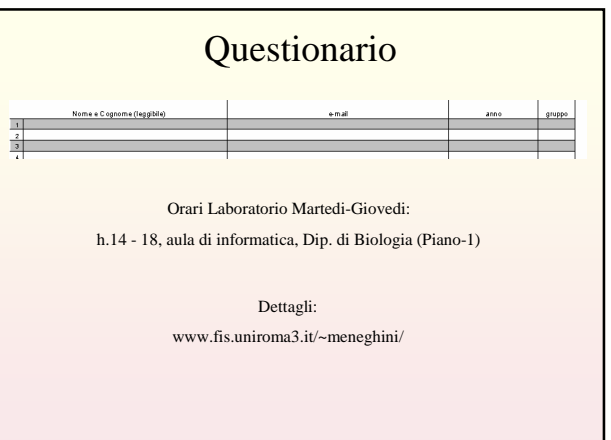

## Comportamento in laboratorio

Durante le esercitazioni in laboratorio evitare di:

 utilizzare le macchine del laboratorio di calcolo per navigare in internet consultando pagine e siti non pertinenti al corso o alle esercitazioni
scaricare, istallare e utilizzare programmi non interenti al corso o alle esercitazioni

- giocare al computer

- cambiare le impostazioni del sistema (es. home page, password di accesso, sfondo, etc...)

Non utilizzare il **desktop** per salvare il proprio lavoro ma **creare la propria directory** e salvare i lavori in opportune sottodirectories.

Alla fine della lezione effettuare correttamente lo shutdown del sistema e **spegnere** il PC

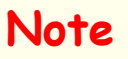

I PC a disposizione nel centro di calcolo del Dip. di Fisica sono macchine *dual-boot*, possono cioé utilizzare piú di un sistema operativo. Nel nostro caso W2K e Linux. Dopo il caricamento del BIOS il computer aspetta per alcuni secondi in attesa che voi scegliate il sistema da usare, **Scegliete windows**.

Dopo il caricamento del sistema un finestra vi chiederà il nome utente e la password. Digitando il vostro nome utente e password entrate nel sul desktop di Windows 2000.

| nome utente: | user            |
|--------------|-----------------|
| pass:        | biologia_2009   |
| computer:    | questo computer |

## Scopo dell'esercitazione

- Conoscere e configurare il "sistema" utilizzato
- Le principali funzioni del filesystem di W2K
- I file testo e file binari
- I comandi in modo testo
- Calcolo:
- · espressioni matematiche
- costanti e variabili
- uso delle parentesi

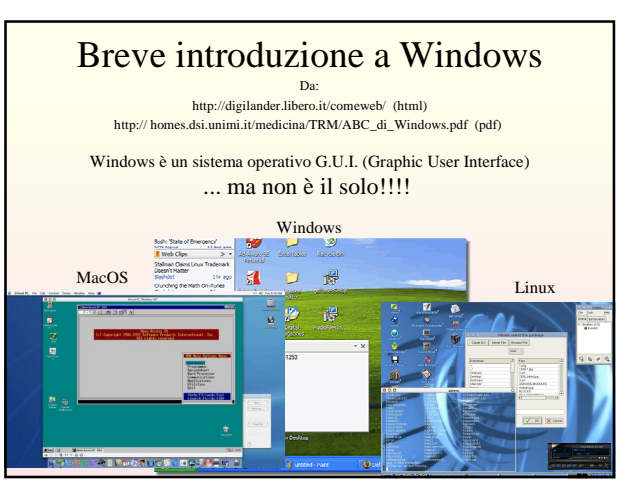

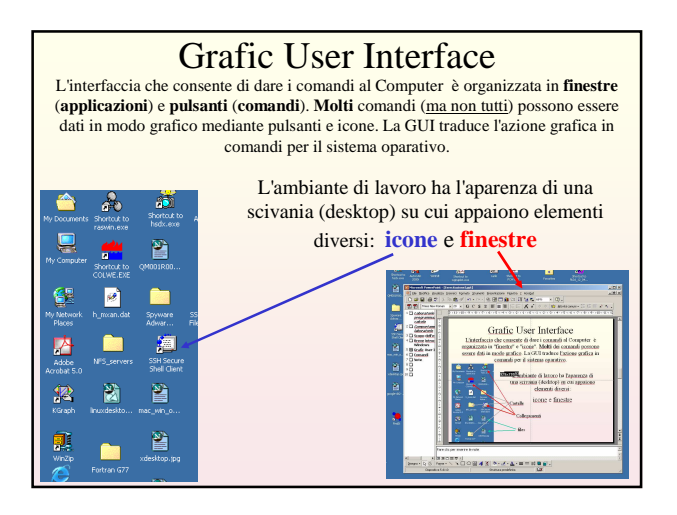

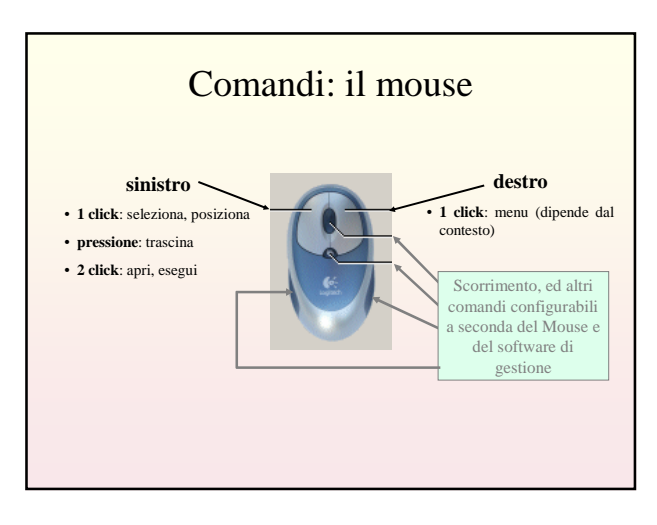

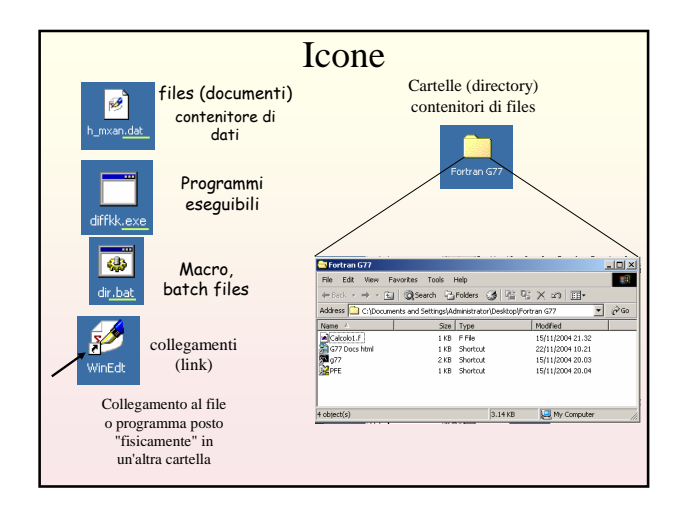

| Fin<br>(Win            | nestre<br>ndows)                                                                                                    |                                       | Massimizza<br>minimizza chiudi                                                                                                    |                                                                                                    |                  |  |
|------------------------|----------------------------------------------------------------------------------------------------|---------------------------------------|----------------------------------------------------------------------------------------------------|----------------------------------------------------------------------------------------------------|------------------|--|
| Oggetti<br>files,      | G77<br>File Edit View Favo<br>Grade → State → State                                                                                                    | orites Tools I<br>QSearch 🔁           | Help<br>Folders (정) 같을 다음                                                                                                    | X S III-                                                                                                    | Barra di         |  |
| programmi,<br>cartelle | Address C:\g77                                                                                                    | Size                                  | Type                                                                                                    | <br>Modified                                                                                                    | ∂G0 SCOTTINIENTO |  |
|                        | bin<br>bin<br>doc<br>varie<br>varie<br>filmE.EXE<br>filmE.EXE<br>film | 11 KB<br>9 KB<br>1 KB<br>1 KB<br>5 KR | File Folder<br>File Folder<br>File Folder<br>File Folder<br>File Folder<br>File Folder<br>Documento di Micro<br>Application<br>Documento di testo<br>MS-DOS Batch File<br>File<br>File<br>47.1 KB | 15/11/2004 20.01<br>10/02/2005 11.13<br>15/11/2004 20.02<br>25/08/2005 16.24<br>15/11/2004 20.01<br>21/02/2005 10.32<br>23/02/1998 18.21<br>24/01/1996 0.21<br>24/01/1996 0.30<br>16/01/1998 17.30<br>11/05/1999 21.45 |                  |  |

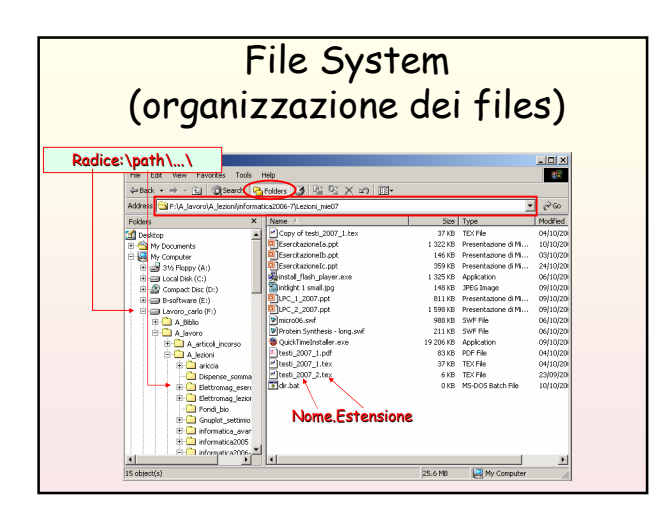

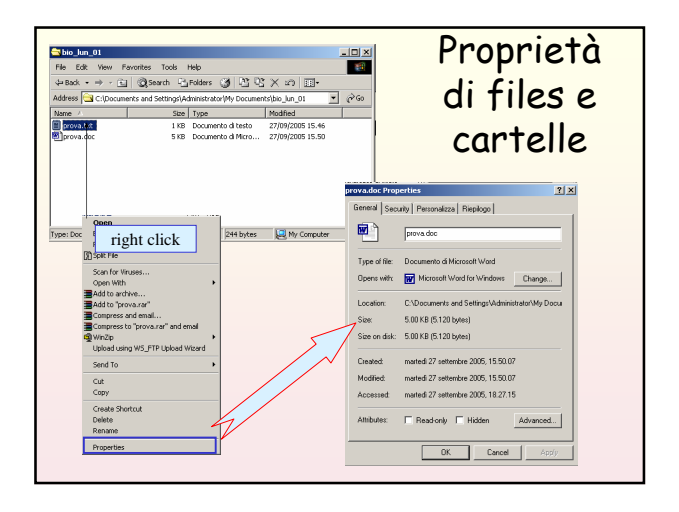

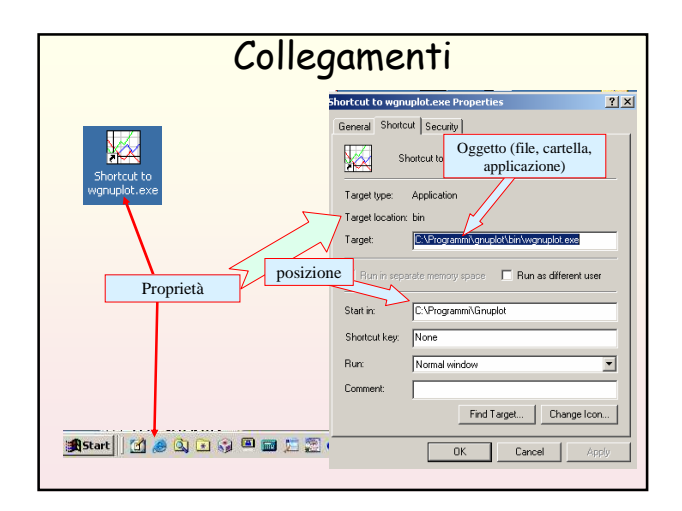

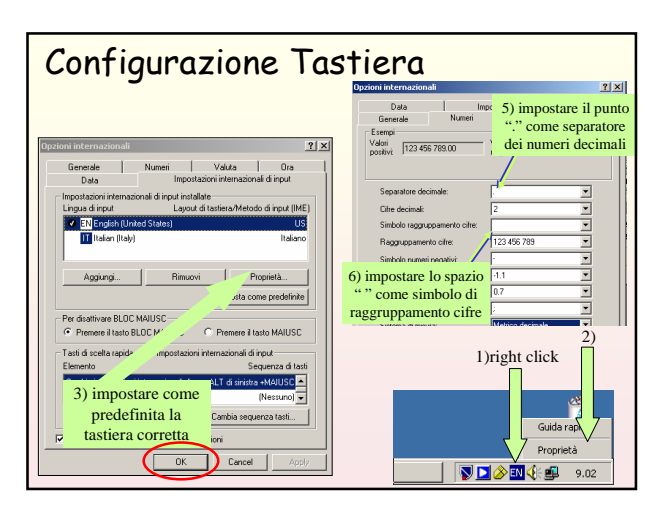

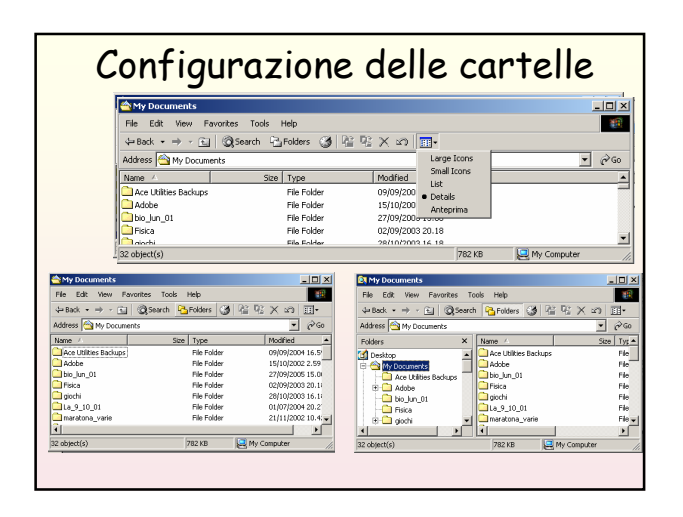

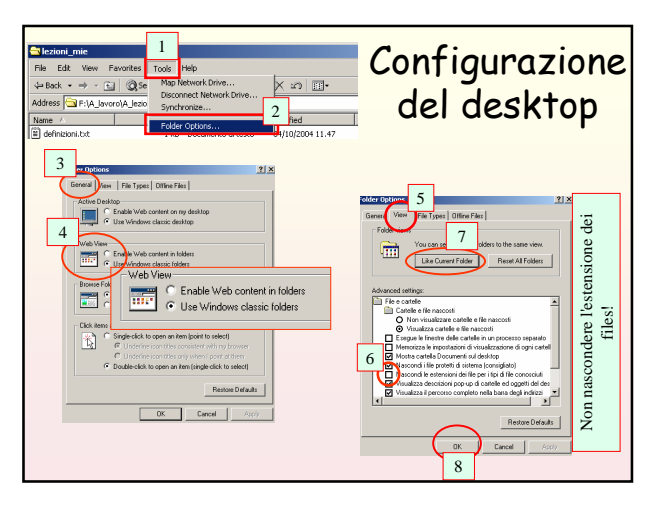

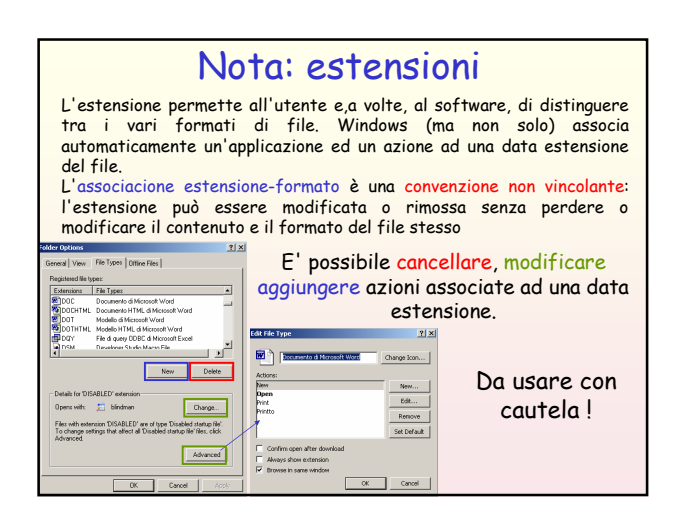

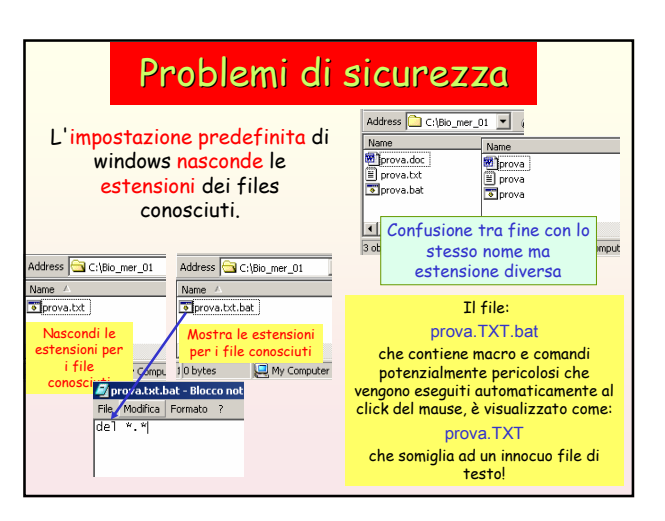

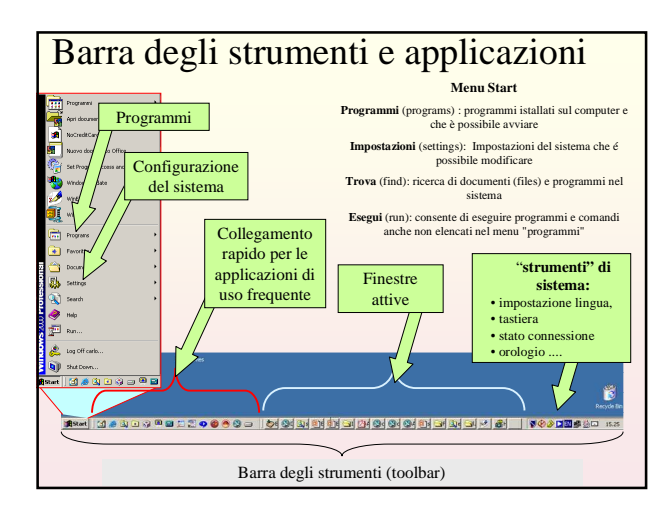

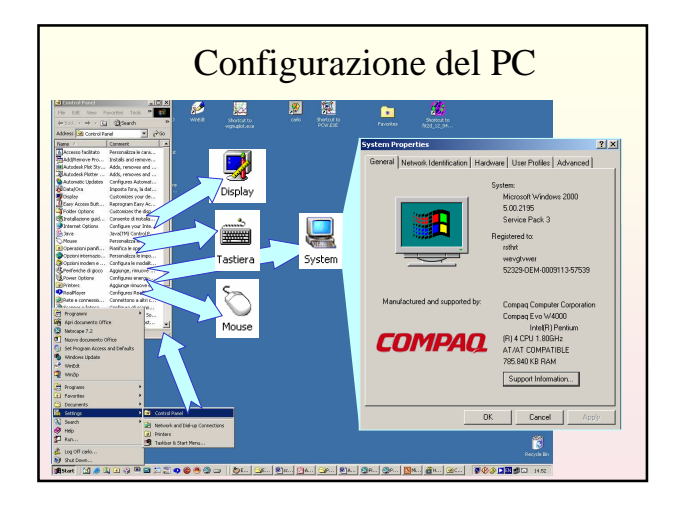

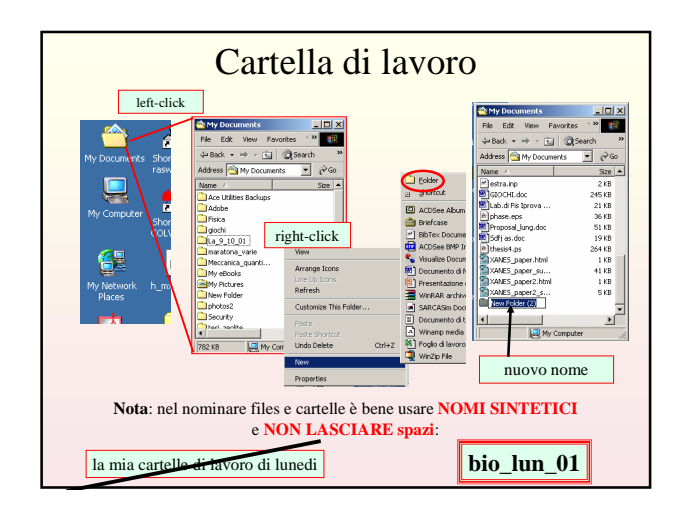

| Cartella di lavoro                                                                                                    |  |  |  |  |  |
|----------------------------------------------------------------------------------------------------|--|--|--|--|--|
| Steel Lm 01   File Edit View Favorites Tools   4-Back + → →  (2) Search Chocuments   Address C:\Documents and Settings\Administrator\My Documents\bio.lm 01 ♥ @ Go   Name Size Type Modified |  |  |  |  |  |
| <b>Problema</b> : nei computer del laboratorio non<br>sempre viene salvato il lavoro fatto se questo si<br>trova nella cartella documenti                                                    |  |  |  |  |  |
| () object(s) () bytes () My Computer                                                                                                    |  |  |  |  |  |
|                                                                                                    |  |  |  |  |  |

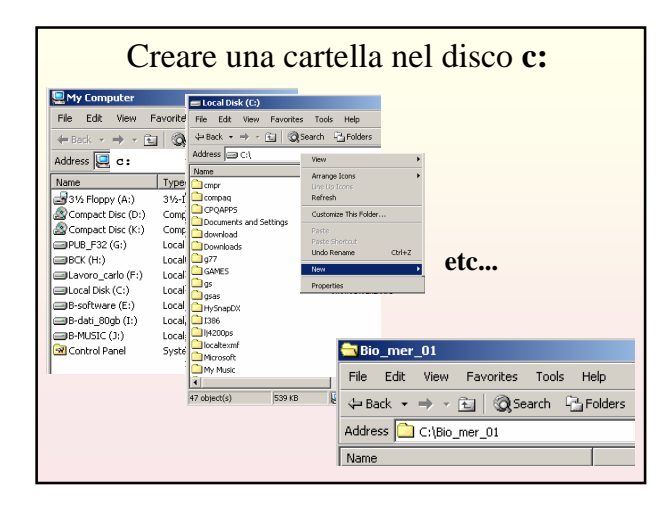

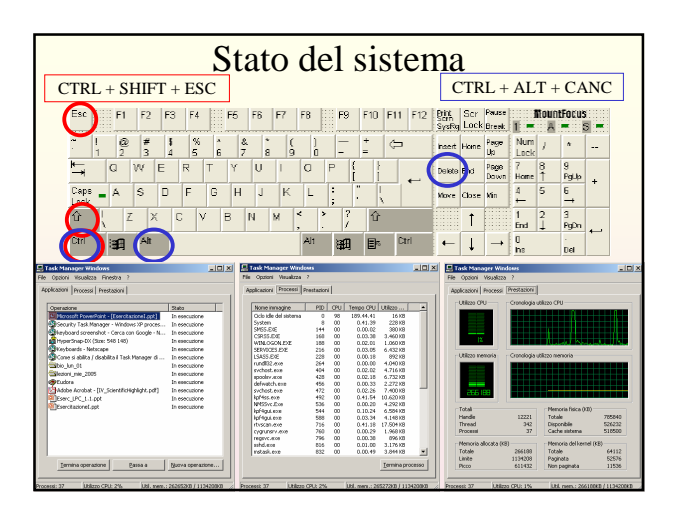

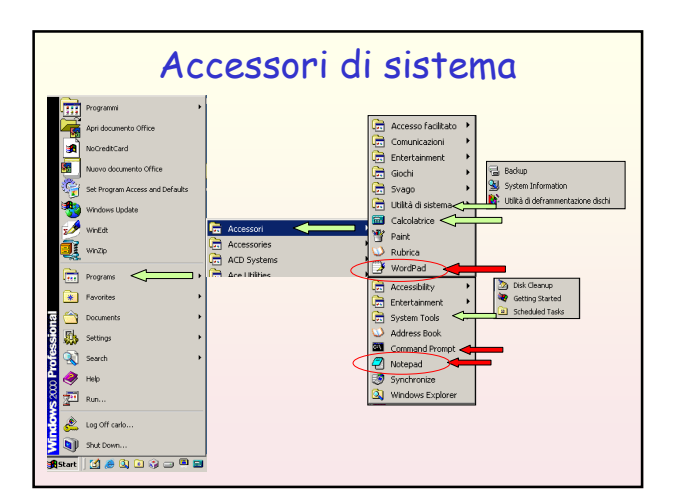

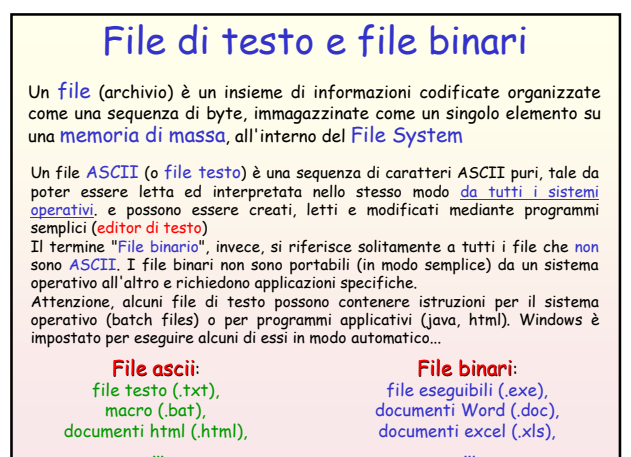

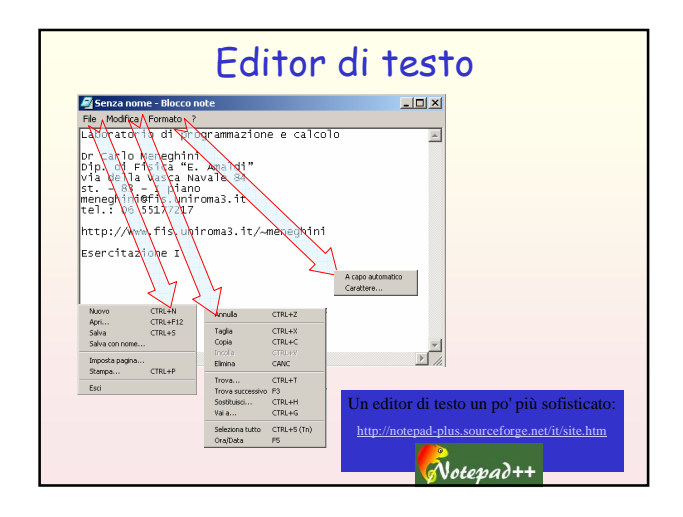

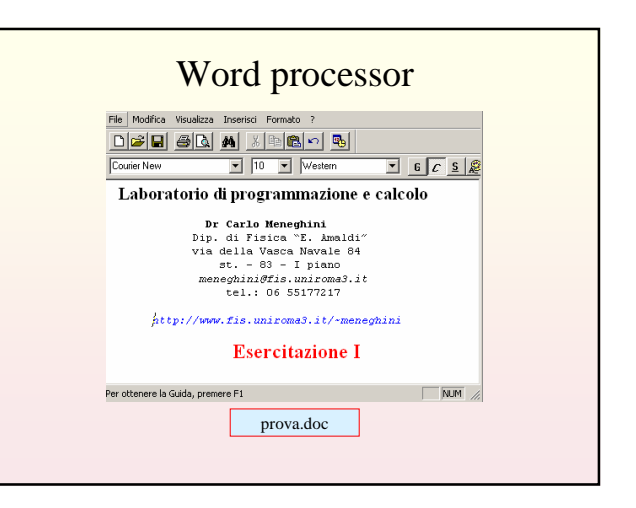

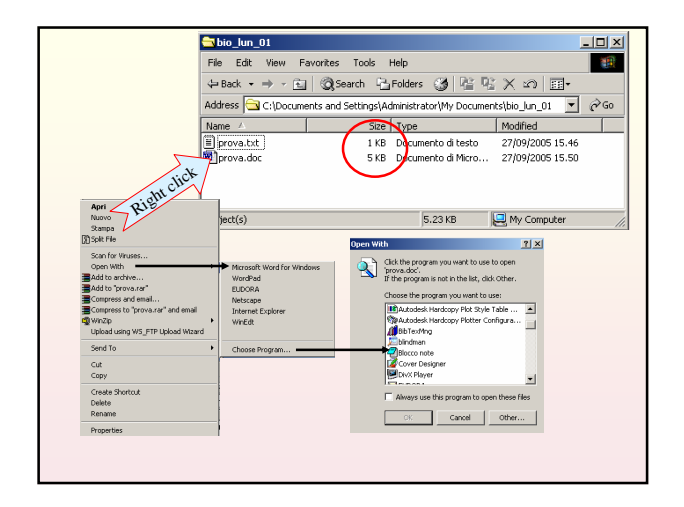

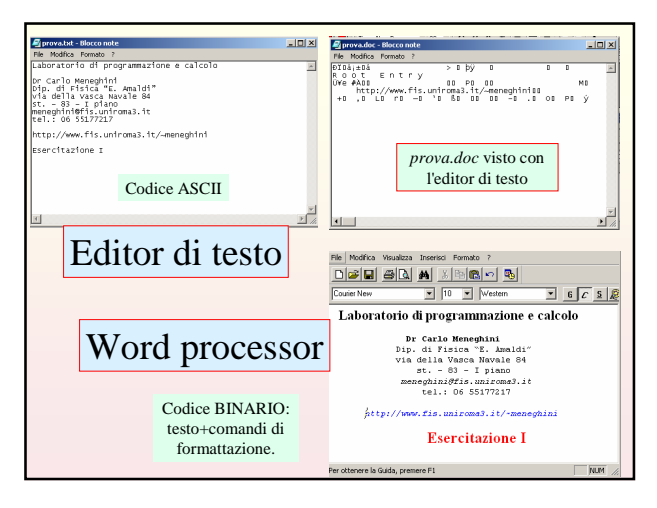

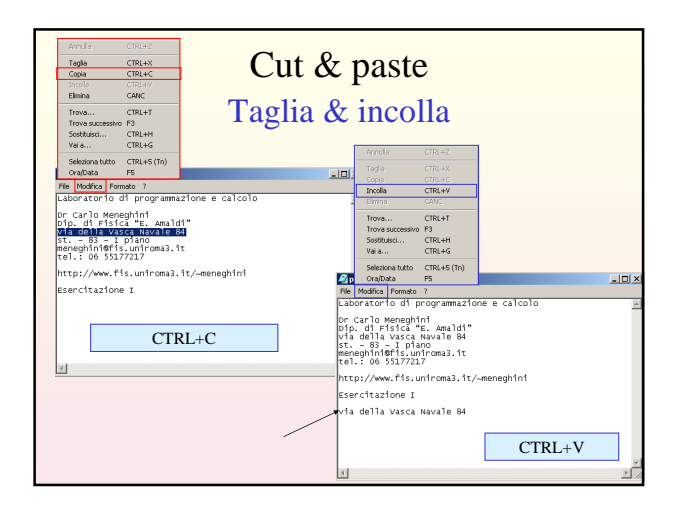

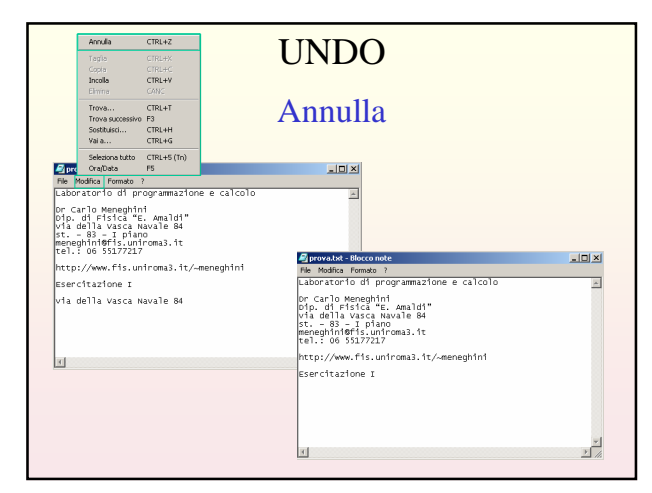

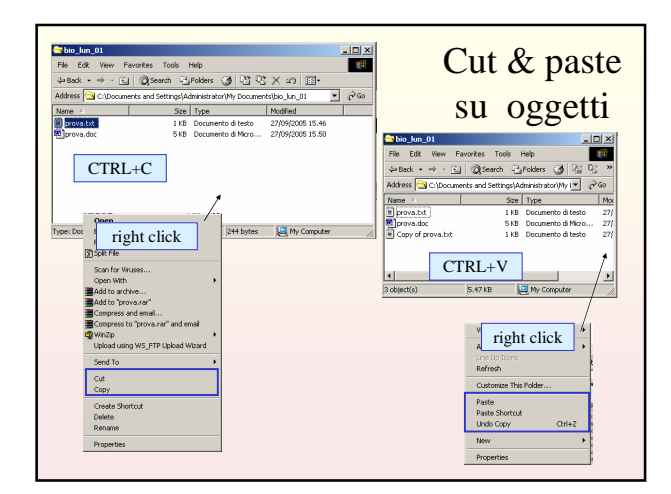

| Tasti shortcut (scorciatoie) |                                                                    |                                                 |  |  |  |  |  |
|------------------------------|--------------------------------------------------------------------|-------------------------------------------------|--|--|--|--|--|
| F2                           | Rinomina                                                           | bio_lun_01                                      |  |  |  |  |  |
| F3                           | Trova                                                              | ABC_di_Windows.pdf                              |  |  |  |  |  |
| ESC                          | Annulla la selezione                                               | Esercitazione1b.ppt<br>Esercitazione1c.ppt      |  |  |  |  |  |
| CTRL+C                       | Copia in memoria (appunti) oggetti gli<br>selezionati              | lucid_onuplet.ppt //test_2006_os1.tex           |  |  |  |  |  |
| CTRL+V                       | Incolla gli oggetti selezionati                                    | Cost_2005_051:02X.Dak Pormule.tex Pormule.tex   |  |  |  |  |  |
| CRTL+X                       | Taglia gli oggetti selezionati ma<br>mantiene in memoria una copia | 1999 Formula dui                                |  |  |  |  |  |
| CTRL+Z                       | Annulla l'ultima operazione                                        | / bio_lun_01                                    |  |  |  |  |  |
| CANC                         | Elimina gli oggetti selezionati                                    | ABC_di_Windows.pdf                              |  |  |  |  |  |
| Page-su/giu                  | Primo/ultimo elemento                                              | Esercitazionelb.ppt                             |  |  |  |  |  |
| Frecce                       | muove la selezione su/giu/ds/sx                                    | Lezione_Gnuplot.doc                             |  |  |  |  |  |
| shift + mouse                | seleziona piú oggetti                                              | Pitesti 2006_es1.tex                            |  |  |  |  |  |
| CTRL + mouse                 | seleziona oggetti non contigui                                     | # formule.tex                                   |  |  |  |  |  |
| CTRL + mouse                 | seleziona oggetti non contigui                                     | M formule.tex<br>M formule.aux<br>W formule.dui |  |  |  |  |  |

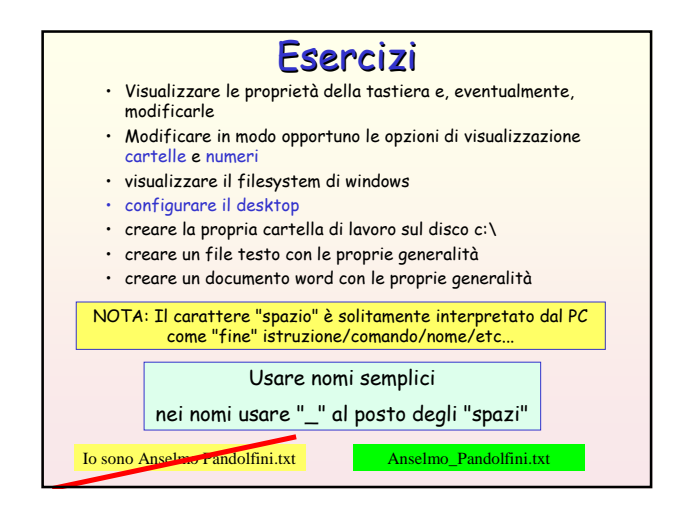